# **Using Computer/Laptop**

Find Parent Connect in the Quick Links menu on the Reynolds Website https://reynolds.sd61.bc.ca/

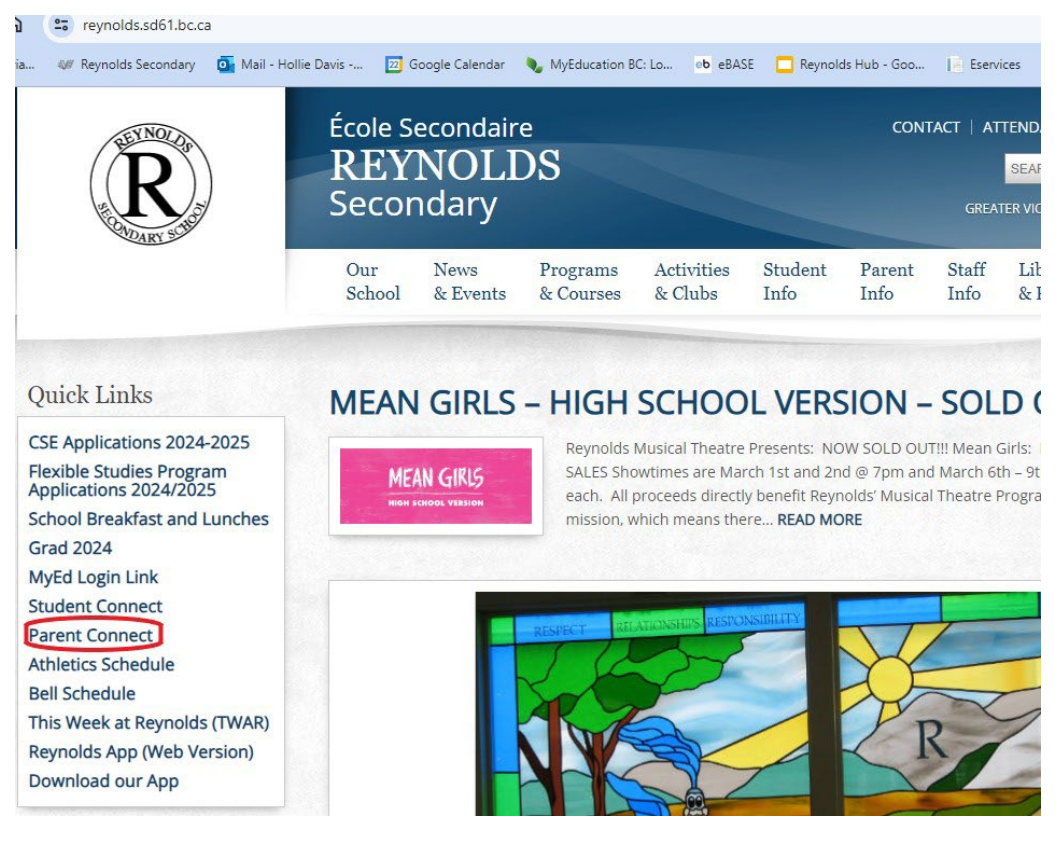

## Clicking on this link takes you here:

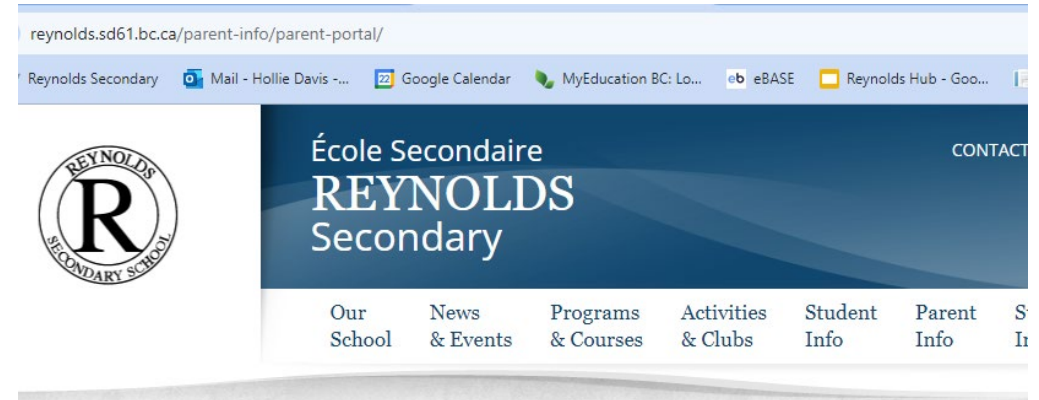

#### ENT INFO

#### is & Other Info ssment And Reporting mation al nt/Guardian/Teacher ting Links New Curriculum

# PARENT CONNECT

#### Parent Connect portal

This is where you can see what forms your student has consented on as well as some of the structional time.

For additional supporting documents regarding Parent Connect, please click here.

## Clicking where indicated then takes you here:

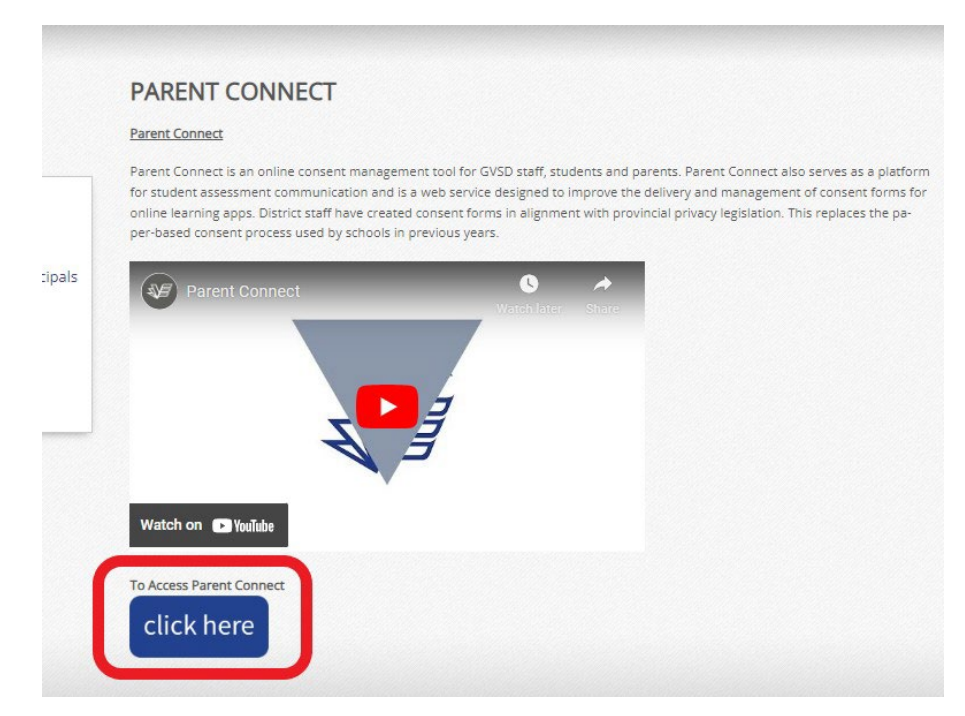

## Clicking where indicated then directs you to:

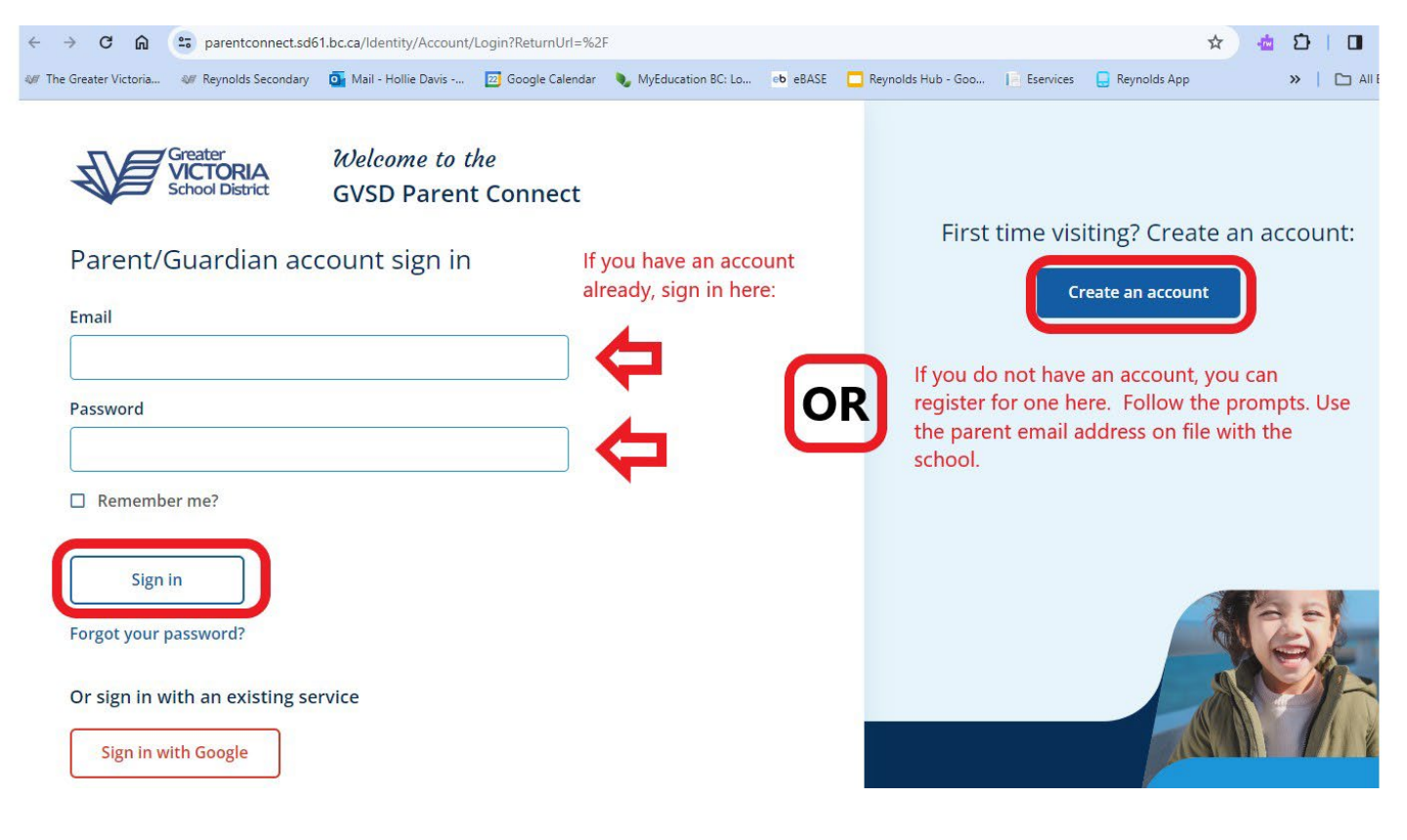

Once you are logged in, you will see this page. Click on Assessment History

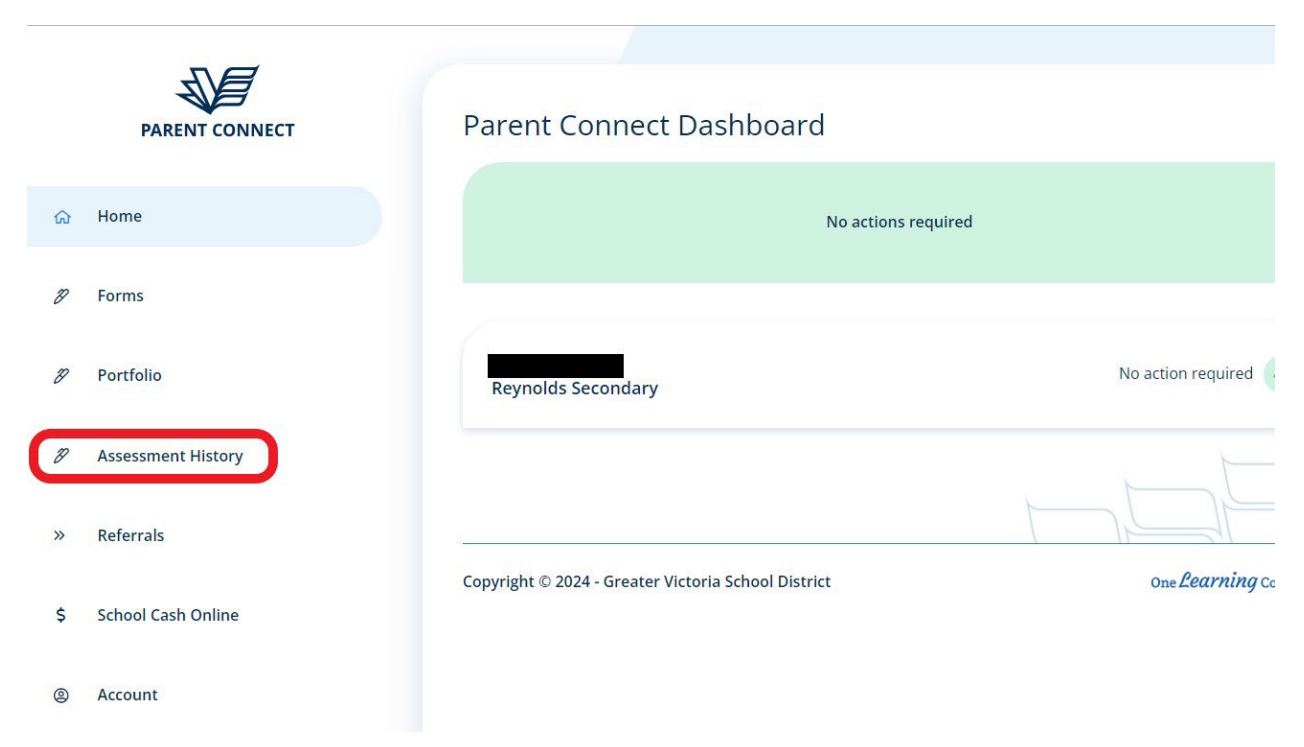

## This brings you here:

| Reynolds Secondary |                       | This is where you will find student written goals/reflections |                                        |                                                | Previously known as report cards<br>1 thru 4 - click on each green folder<br>to view |                                                |
|--------------------|-----------------------|---------------------------------------------------------------|----------------------------------------|------------------------------------------------|--------------------------------------------------------------------------------------|------------------------------------------------|
| Year               | School                | Portfolio<br>& Reports                                        | Interim Report<br>Learning<br>Update 1 | End of Term Report<br>Summary<br>of Learning 1 | Interim report<br>Learning<br>Update 2                                               | End of term report<br>Summary<br>of Learning 2 |
| 2023/2024          | Reynolds<br>Secondary | Click to view                                                 | <b>O</b> -                             | -00                                            | -0-                                                                                  | -0-                                            |
| Year               |                       | School                                                        | Portfolio<br>& Reports                 | Term 1                                         | Term 2                                                                               | Summary<br>of Learning                         |
| 2020/2021          |                       | Cedar Hill Middle                                             |                                        |                                                |                                                                                      | 0                                              |
| 2019/2020          |                       | Cedar Hill Middle                                             |                                        |                                                |                                                                                      | Previous<br>Schools                            |
| 2017/2             | 018                   | Lake Hill<br>Elementary                                       |                                        |                                                |                                                                                      | 0                                              |
|                    |                       |                                                               |                                        |                                                | T                                                                                    |                                                |

# To Log out, click on home

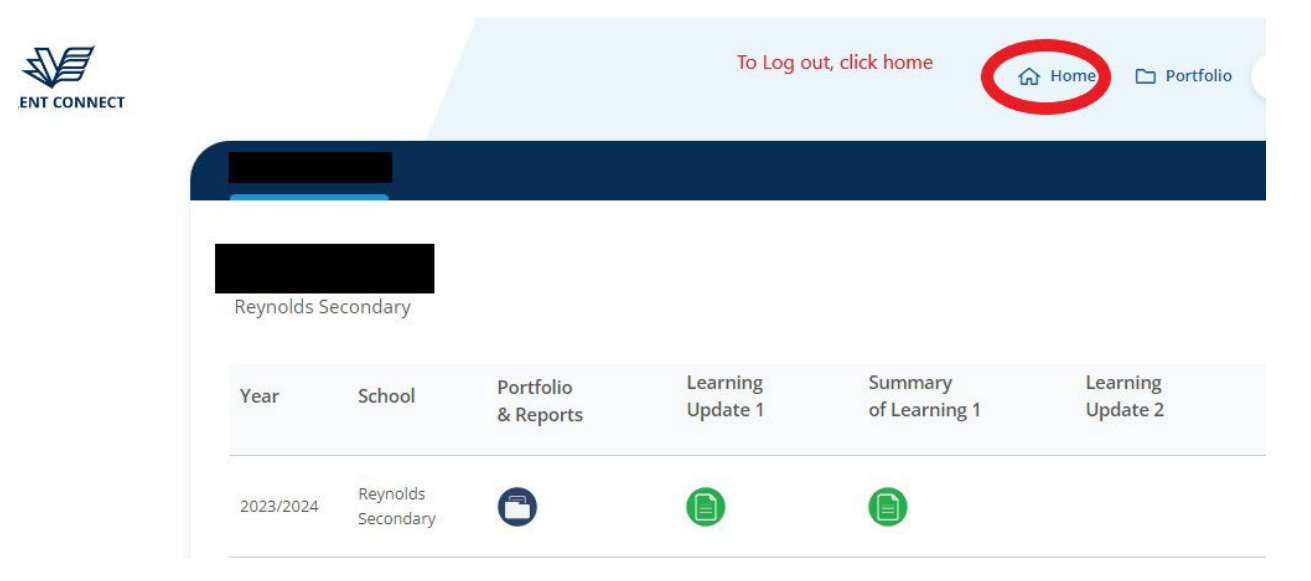

## Then log out on this page

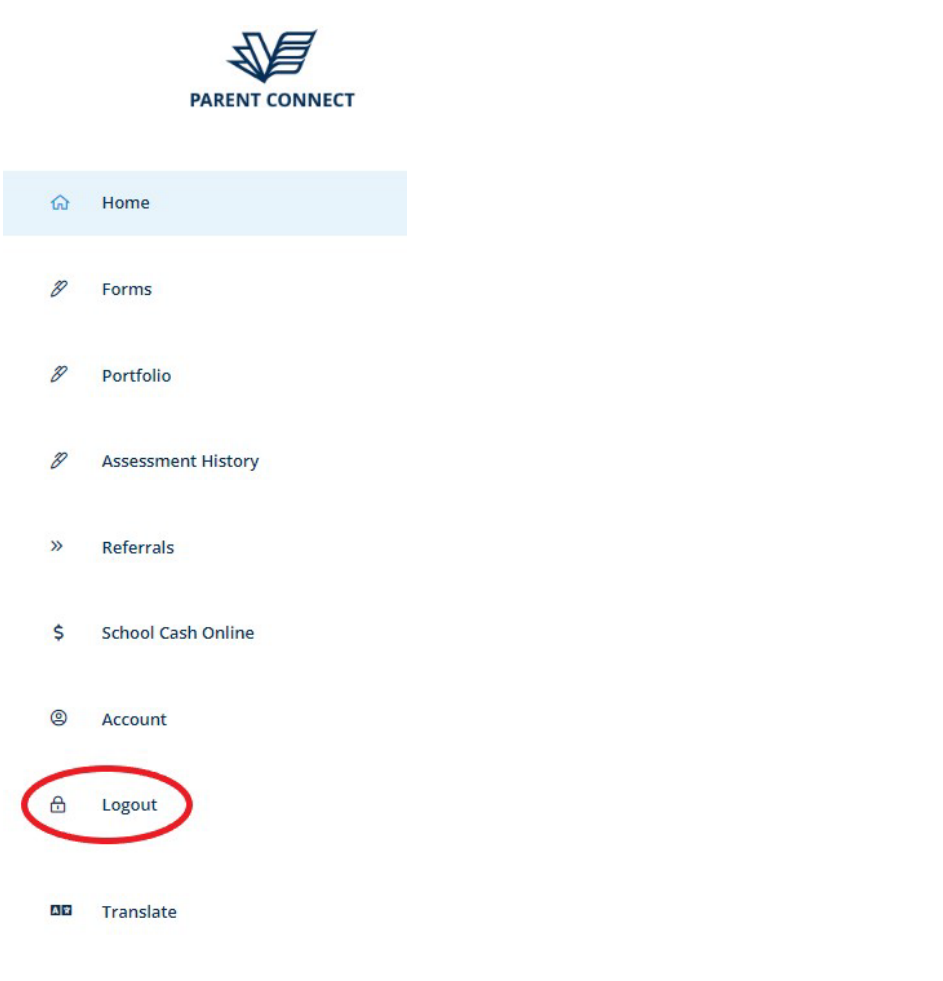